# OBJEDNÁVKY JÍDEL PŘES INTERNET - JAK SE PŘIHLÁSIT DO SYSTÉMU?

#### Přístup do aplikace

Stránky ZŠ - http://www.naberanku.cz - sekce "Jídelníček" – odkaz "Objednávky jídel"

- přihlašovací údaje do aplikace obdrží každý strávník v kanceláři školní jídelny
- heslo si můžete po přihlášení do aplikace změnit sekce "Nastavení"

#### Práce s aplikací

- jídelníčky jsou dostupné v režimech "Denní", "Týdenní", "Měsíční"
- každý den obsahuje seznam jídel, která jsou dostupná
- kromě seznamu jídel a kalendáře se na obrazovce jídelníčků zobrazují ovládací prvky tlačítka s nápisy

Po volbě režimu jídelníčku najeď te kurzorem na nápis "Oběd" a na obrazovce se objeví klíčová informace o termínech.

## ODHLAŠOVÁNÍ A OBJEDNÁVÁNÍ JÍDEL

#### Odhlašování obědů

- je možné uskutečnit nejpozději do 8:00 hodin daného dne tlačítkem "zrušit"

- pokud je datum "Objednat do" starší než aktuální datum, není možné po zrušení objednat oběd zpět

#### Volba varianty č.2

- u strávníka je automaticky přednastavena 1. volba
- změnu hlavního jídla na 2. volbu je možné uskutečnit nejpozději do středy 24:00 hodin předchozího týdne
- nejprve je nutno tlačítkem "zrušit" odhlásit 1. volbu a poté tlačítkem "objednat" zvolit 2. volbu.

## TECHNICKÉ POŽADAVKY A OVLÁDÁNÍ SYSTÉMU

Pro používání systému je zapotřebí mít nainstalovaný podporovaný internetový prohlížeč (např. MS Internet Explorer, Mozilla Firefox, Netscape Navigator atd.) s podporou CSS a povolený JavaScript. Pokud nevíte, zda máte povolený JavaScript, nebo o jakou technologii se jedná, pravděpodobně jej máte povolený. Ovládání se děje za pomoci myši. Systém je propojen s terminálem v budově školy, tzn, že jej lze obsluhovat oběma způsoby.

### PŘÍPADNÁ NEFUNKČNOST APLIKACE

Aplikace nemusí být dostupná v případě nefunkčnosti serveru, která může být způsobena neočekávanou automatickou aktualizací operačního systému nebo technickou závadou.